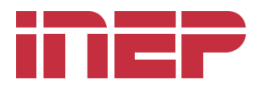

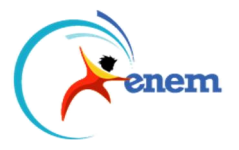

## GUIA DE ACESSO AO SIGAP COLABORADOR

## **PRIMEIRO ACESSO**

1. Acesse o sistema SIGAP (<u>http://sigap.inep.gov.br/colaborador</u>), informando seu CPF e a senha temporária enviada pelo ssi-inep a seu *e-mail*:

| Usuário:* |                       |
|-----------|-----------------------|
| Senha:*   |                       |
|           | Lembrar login  Entrer |
|           | Esqueci a minha senha |

 Faça a alteração da senha temporária, respeitando os requisitos elencados e realçados em vermelho. Quando todos os requisitos de senha forem atendidos, todos eles estarão realçados em verde. Guarde a senha cadastrada.

|       | Nova Senha:*             |  |
|-------|--------------------------|--|
|       | Confirmação de Senha:    |  |
|       | Cancelar Salvar          |  |
| UA SI | ENHA DEVE CONTER:        |  |
|       | Letras Minúsculas        |  |
|       | Letras Maiúsculas        |  |
|       | Números [0-9]            |  |
|       | Simbolos: ! @ # \$ % & * |  |
| -     | Tamanho: 6-20 caracteres |  |

- **3.** Clique em Salvar, e acesse novamente o sistema utilizando seu CPF e a senha recémcadastrada.
- 4. Em seguida, verifique se seus dados estão todos corretos. Caso estejam, complete as informações para contato e formação acadêmica. Caso não estejam, entre em contato com a Empresa Aplicadora.
- 5. Marque a opção "Confirmo os dados informados e minha participação como colaborador neste Exame. Estou ciente de que o não cumprimento do disposto no Termo de Sigilo e Compromisso implicará no impedimento da minha participação como colaborador neste Exame." e clique em salvar. Pronto, seus dados estão confirmados no SIGAP.

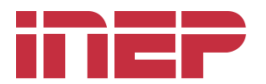

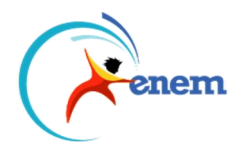

## RECUPERAÇÃO DE SENHA

- **1.** A recuperação de senha é útil para aqueles que já acessaram o sistema e alteraram a senha temporária, mas não se lembram da mesma.
- 2. Na tela de login, clique no link "Esqueci a minha senha":

| Senha:* |                 |  |
|---------|-----------------|--|
|         | Lembrar login 🗌 |  |
|         | Entrar          |  |

**3.** Digite as informações solicitadas a seguir, CPF, *e-mail* utilizado no cadastro do SIGAP e os caracteres de segurança (*captcha*) e clique em "Enviar":

| CPF:*    |        |
|----------|--------|
| E-mail:* |        |
| XFL'S4N  | XFLS4N |
| Cancelar | Enviar |

**4.** Aparecerá uma mensagem indicando o sucesso no envio da senha temporária para seu *e-mail* cadastrado no SIGAP:

|   | Sanbart                                   |  |
|---|-------------------------------------------|--|
| r |                                           |  |
|   | A senha temporária foi enviada por email. |  |
|   |                                           |  |
|   | Fechar                                    |  |
|   |                                           |  |
|   |                                           |  |

- 5. Abra seu *e-mail*, e procure na caixa de entrada a mensagem enviada pelo ssi-inep.
- 6. Execute os passos da seção "Primeiro acesso" deste guia.